# Canvas LMS利用ガイド (学生用)

2025年3月18日版

# Canvas LMS利用ガイド(学生向け)

1 Canvas LMSにログインする 1.1 Canvas LMSにログインする 1.2 コース (授業) を表示する 1.3 Canvas LMSからログアウトする 2 授業受講時の基本操作 2.1 教材(ファイル・動画等)の確認 2.2 課題・レポートの提出 2.2.1 ファイルアップロードで提出する 2.2.2 テキストで提出する 2.3 提出課題の確認・再提出 2.4 小テスト (アンケート)の提出 2.5 評定の確認 3 授業に関する連絡機能 3.1 アナウンスメント (お知らせ)の確認 3.2 メッセージ 3.2.1 メッセージの送信

- 3.2.2 メッセージの受信・返信
- 4 通知設定
- 5 表示言語の変更

## 1 Canvas LMSにログインする

### 1.1 Canvas LMSにログインする

Webブラウザで<u>Canvas LMS (https://lms.yamato-u.ac.jp/)</u>へアクセスします。

大和大学SS0用ログイン画面にアカウント名とパスワードを入力しログインします。

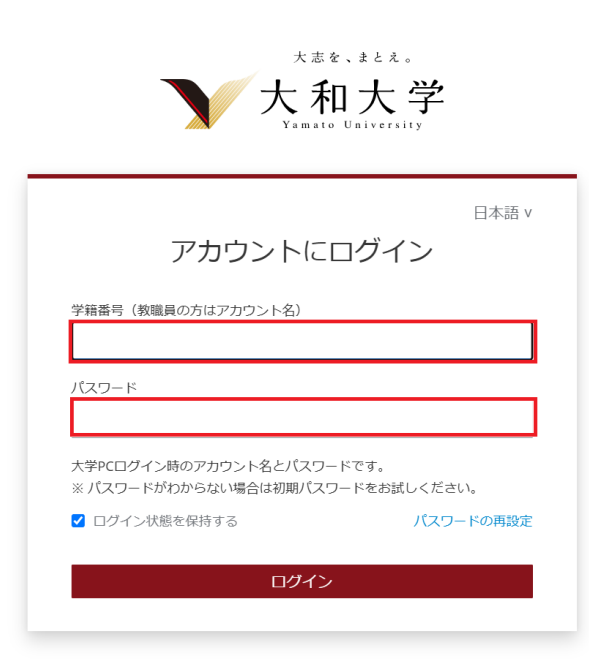

Canvas LMSのログインが完了し、**ダッシュボード**が表示されます。

| 大和大学                         | ダッシュボード                                     |                      | : | 次の予定 ③ カレンダーの表示<br>次の1週間、何もなし |
|------------------------------|---------------------------------------------|----------------------|---|-------------------------------|
|                              | 公開済みコース (2)                                 |                      |   | コースの作成                        |
| ©<br>管理者<br>ご<br>ダッシュボー<br>ド | :                                           | :                    |   | 评定を表示                         |
|                              | ユースサンブル1<br>sample1<br>ダ 廖 ₽<br>非公開のコース (0) | コースサンブル 2<br>sample2 |   |                               |
| ?<br>、 ヘルプ                   | 表示するコースなし                                   |                      |   |                               |
| ⊬                            | INSTRUCTURE                                 |                      |   | オープン ソース LMS                  |

### 1.2 コース (授業) を表示する

**ダッシュボード**に表示されたコース(授業)一覧から**コース名**をクリックします。

| 大和大学                                                                                                    | ダッシュボード                                                          | 次の予定 3 カレンダーの表示<br>次の1週間、何もなし |
|----------------------------------------------------------------------------------------------------|------------------------------------------------------------------|-------------------------------|
| アカウント                                                                                                    | 公開済みコース (2)                                                      | コースの作成                        |
| ◎<br><sup>1</sup><br><sup>1</sup><br><sup>1</sup><br><sup>1</sup><br><sup>1</sup><br><sup>1</sup><br><sup>1</sup><br><sup>1</sup> | :<br>コースサンブル1<br>sample1<br>或 廖 即 「ースサンブル2<br>sample2<br>或 廖 即 「 | <b>6</b> 7 龙 花 农 不            |
| ٹر<br>ا                                                                                                    | 表示するコースなし<br><b> ネ INSTRUCTURE</b>                               | オープン ソース LMS                  |

#### コースホームページが表示されます。

| 大和大学          | = sample              | <mark>1</mark> > モジュ <b>-</b> | -JL                                                                                                    | 60 受講者ビュー                                                   |
|---------------|-----------------------|-------------------------------|----------------------------------------------------------------------------------------------------|-------------------------------------------------------------|
| <b>ア</b> カウント | <b>ホーム</b><br>アナウンスメン | ト                             | すべて折りたたみ 進捗を表示                                                                                                    | <ul> <li>コースステータス</li> <li>○ 非公開</li> <li>○ 公開済み</li> </ul> |
| 管理者           | モシュール<br>課題           | <i>a</i> h                    | <b>∷</b> • 4月17 <b>‡</b> <i>ν</i> リ <i>ア</i> I                                                                                                    | ・翌既存のコンテンツをイン<br>ポートする                                      |
| ダッシュボー<br>ド   | ファイル                  | 9D                            | :: 🕞 4/17キャリアI 課題                                                                                                    | ◎ ホーム ページの選択                                                |
|               | ディスカッショ               | シ                             | □ 10月31日   0点                                                                                                    | <b>山</b> コースの最近のアクティ<br>ビティを表示                              |
|               | 小テスト                  |                               |                                                                                                    | <ol> <li>コース設定のためのチェ</li> </ol>                             |
| カレンダー         | 評定                    | ~                             | ii • 6/12                                                                                                    | 979XF                                                       |
|               | ページ                   | GD                            | (40                                                                                                    | ⇔ 新規アナウンスメント                                                |
| ି             | シラバス                  |                               |                                                                                                    | □□−スの通知設定を表示                                                |
| へルプ           | アワトカム                 | Â                             |                                                                                                    | する                                                          |
|               | ループリック                |                               |                                                                                                    | 次の予定 🗊 カレンダーの表示                                             |
|               | 設定                    |                               | !!! ▼ 7/10 キャリア I 課題 <b>② ▼</b> + !!                                                                                                    | 次の1週間、何もなし                                                  |
| K←            |                       |                               | # ぷ 7/10キャリアI課題     ○点     ○     ○     ○     ○     ○     ○     ○     □     □     □     □     □     □     □     □     □     □     □     □     □     □     □     □     □     □     □     □     □     □     □     □     □     □     □     □     □     □     □     □     □     □     □     □     □     □     □     □     □     □     □     □     □     □     □     □     □     □     □     □     □     □     □     □     □     □     □     □     □     □     □     □     □     □     □     □     □     □     □     □     □     □     □     □     □     □     □     □     □     □     □     □     □     □     □     □     □     □     □     □     □     □     □     □     □     □     □     □     □     □     □     □     □     □     □     □     □     □     □     □     □     □     □     □     □     □     □     □     □     □     □     □     □     □     □     □     □     □     □     □     □     □     □     □     □     □     □     □     □     □     □     □     □     □     □     □     □     □     □     □     □     □     □     □     □     □     □     □     □     □     □     □     □     □     □     □     □     □     □     □     □     □     □     □     □     □     □     □     □     □     □     □     □     □     □     □     □     □     □     □     □     □     □     □     □     □     □     □     □     □     □     □     □     □     □     □     □     □     □     □     □     □     □     □     □     □     □     □     □     □     □     □     □     □     □     □     □     □     □     □     □     □     □     □     □     □     □     □     □     □     □     □     □     □     □     □     □     □     □     □     □     □     □     □     □     □     □     □     □     □     □     □     □     □     □     □     □     □     □     □     □     □     □     □     □     □     □     □     □     □     □     □     □     □     □     □     □     □     □     □     □     □     □     □     □     □     □     □     □     □     □     □     □     □     □     □     □     □     □     □     □     □     □     □     □     □     □     □     □     □     □     □     □     □     □     □ |                                                             |

### 1.3 Canvas LMSからログアウトする

グローバルナビゲーションから「**アカウント**」をクリックします。「ログアウト」をクリックしてログ アウトします。

| 大和大学        |                    | ×                              | 60 受講者ビュー                                                   |
|-------------|--------------------|--------------------------------|-------------------------------------------------------------|
| アカウント       | ログアウト              | りたたみ 進捗を表示 🥑 すべて公開 🗸 🕇 + モジュール | <ul> <li>コースステータス</li> <li>◎ 非公開</li> <li>○ 公開済み</li> </ul> |
| 管理者<br>GD   | 通知                 | זידעי + ∶                      | 予 既存のコンテンツをイン<br>ポートする                                      |
| ダッシュボー<br>ド | ファイル               | ヤリアI 課題                        |                                                             |
|             | 設定                 | 10点 🔮 :                        | 山 コースの最近のアクティ                                               |
| コース         | eポートフォリオ           |                                | ビティを表示                                                      |
|             | 共有コンテンツ            |                                | ⑦コース設定のためのチェ                                                |
| カレンダー       | グローバル アナウンスメント     | ⊘ - + :                        | ックリスト                                                       |
| Ē           |                    | -                              | ☆ 新規アナウンスメント                                                |
| メッセージ       | × 高コントラストUIを使用する ④ | ⊘ :                            |                                                             |
|             |                    |                                | 次の予定 ③ カレンダーの表示                                             |
|             |                    | リアⅠ課題                          | 次の1週間、何もなし                                                  |
| ←           |                    | ャリアェ課題 ⊘ :                     |                                                             |

## 2 授業受講時の基本操作

#### 2.1 教材(ファイル・動画等)の確認

**コースホームページ**にアクセスをすると、授業で使うファイルや外部リンク(動画や外部ページ)、ペ ージなどが確認できます。

教材の種類には

- 1. ファイル: 添付ファイル
- 2. 外部URL:外部サイトや動画
- 3. ページ: Canvas LMS内に作られた授業用ページ

などがあります。

それぞれの教材のタイトルをクリックすると詳細が表示されます。

右サイドメニューの「タスク」には直近のアナウンスメントや課題の締切日などが表示されます。「最 近のフィードバック」には提出した課題への教員からのフィードバックや評価が表示されます。

| 大和大学                           | ━ 研修用コー                                        | -ス > モジュール                                                                                                    |                                                                                                    |
|--------------------------------|------------------------------------------------|----------------------------------------------------------------------------------------------------|----------------------------------------------------------------------------------------------------|
| マカウント<br>で<br>ダッシュボー<br>ド<br>日 | <b>ホーム</b><br>アナウンスメント<br>課題<br>ディスカッション<br>評定 | すべて折りたたみ むコース内容のエクスポート<br>・ 第1回:配布資料の種類                                                                          | <ul> <li> <b>山</b> コースの最近のアクティ<br/>ビティを表示         </li> <li>         「ゴースカレンダーを表示<br/>へ コースの通知設定を表示<br/>する     </li> </ul> |
|                                | モジュール<br>小テスト<br>ファイル<br>ページ                   | <ol> <li>①ファイル          ② Canvas LMS Users Guide.pdf     </li> <li>②外部URL          ◇ 英語講座         ③ページ</li></ol> | タスク<br>ダ お知らせ ×<br>研修用コース<br>3月4日13:53<br>陸 テキスト及力理師 ×                                                                     |
| スタビーン<br>②<br>ヘルプ              | メンバー<br>シラバス                                   | <ul> <li>         ・第2回:課題の提出         </li> </ul>                                                                 | 研修用コース     10点      9月 30日 23:59     アーイル添付課題     W修用コース     10点      9月 30日 23:59                                         |
|                                |                                                | マアイル添付課題       9月30日       10歳       アキスト入力課題       9月30日       10歳                                              | <b>最近のフィードバック</b><br>今のところ何もなし                                                                                             |
|                                |                                                | <ul> <li>第3回:小テスト・アンケート</li> <li>・ルテスト</li> </ul>                                                                |                                                                                                    |
|                                |                                                | <i>ポーアン</i> ケート                                                                                                  |                                                                                                    |

### 2.2 課題・レポートの提出

**コースホームページ**から提出する課題のタイトル名をクリックすると詳細が表示されます。 「**タスク」**に表示される課題タイトルをクリックしても課題の詳細が表示されます。

| 大和大学                |                        | ジュール                              |          |               |                                                                      |  |
|---------------------|------------------------|-----------------------------------|----------|---------------|----------------------------------------------------------------------|--|
|                     | <b>ホーム</b><br>アナウンスメント |                                   | すべて折りたたみ | 心コース内容のエクスポート | <b>山</b> コースの最近のアクティ<br>ビティを表示                                       |  |
| 公<br>ダッシュボー<br>ド    | 課題<br>ディスカッション         | ▶ 第1回: 配布資料の種類                    |          |               | <ul> <li>団 コースカレンダーを表示</li> <li>□ コースの通知設定を表示</li> <li>する</li> </ul> |  |
|                     | 評定<br>モジュール<br>小テスト    | - 第2回,:理研介提出                      |          |               | タスク<br>(1) お知らせ                                                      |  |
| カレンター<br>通<br>メッセージ | ファイル<br>ページ            | PF2日: BHRBUTELI<br>■<br>9月30日 10点 |          |               |                                                                      |  |
| ?<br>ヘルプ            | メンバー<br>シラバス           | <b>テキスト入力課題</b><br>学月30日 10点      |          |               | が<br>10点  <br>9月 30日 23:59<br>優 <u>ファイル添付課題</u> ×                    |  |
|                     |                        |                                   |          |               | 9所留用コース<br>10点 <br>9月30日23:59                                        |  |
|                     |                        | ▶ 第3回:小テスト・アンケート                  |          |               | <b>最近のフィードバック</b><br>今のところ何もなし                                       |  |
|                     |                        |                                   |          |               |                                                                      |  |

課題の指示を確認してから「課題を開始する」をクリックします。 指示された提出方法に応じて、課題を提出します。

| 大和大学              | 研修用コース > 課題 > ファイル添付課題 |                                                                                               |  |  |  |  |  |
|-------------------|------------------------|-----------------------------------------------------------------------------------------------|--|--|--|--|--|
| <b>し</b><br>アカウント | ホーム<br>アナウンスメント        | ファイル添付課題                                                                                      |  |  |  |  |  |
| 公<br>ダッシュボー<br>ド  | <b>課題</b><br>ディスカッション  | 期限 9月 30日( 23:59までに) ポイント 10 提出方法 ファイルのアップロード<br>ファイルタイプ pdf 回数 0 試行許可回数 3 使用可能 3月 1日 0:00 以後 |  |  |  |  |  |
|                   | 評定                     | ここに理時の指示を書きます                                                                                 |  |  |  |  |  |
|                   | モジュール<br>小テスト          | この課題はファイルで提出をしてください。                                                                          |  |  |  |  |  |
| ルフリー<br>画         | ファイル                   |                                                                                               |  |  |  |  |  |
| メッセージ<br>(?)      | ベージ<br>メンバー            | <前へ 次へ・                                                                                       |  |  |  |  |  |
| ヘルプ               | シラバス                   |                                                                                               |  |  |  |  |  |
|                   |                        |                                                                                               |  |  |  |  |  |

#### 2.2.1 ファイルアップロードで提出する

「ファイルを選択」をクリックし、提出するファイルを選択すると、選択したファイル名が表示されます。

複数ファイルを選択する場合は「**別のファイルを追加する」**から追加します。

「課題を提出する」をクリックすると課題が提出され「提出しました」のメッセージが表示されます。

| 大和大学                     | ── 研修用コース >                 | 課題 > ファイル添付課題                                                                                         |
|--------------------------|-----------------------------|----------------------------------------------------------------------------------------------------|
| アカウント                    | ホーム<br>アナウンスメント             | ファイル添付課題                                                                                              |
| の<br>ダッシュボー<br>ド         | <b>課題</b><br>ディスカッション       | 期限 9月 30日( 23:59までに) ボイント 10 提出方法 ファイルのアップロード<br>ファイルタイプ pdf 回数 0 試行許可回数 3 使用可能 3月 1日 0:00 以後         |
| 日<br>コース<br>ゴース          | 評定<br>モジュール<br>小テスト<br>ファイル | ここに課題の指示を書きます。<br>この課題はファイルで提出をしてください。<br>ファイルのアップロード                                                 |
| <u>単</u><br>メッセージ<br>へルプ | ベージ<br>メンバー<br>シラバス         | ファイルをアップロードするか、アップロード済みのファイルを選択します。<br>ファイルを選択 3F-02.pdf<br>+ 別のファイルを追加する<br>コメント<br>キャンセル<br>課題を提出する |
|                          |                             | (前へ)次へ)                                                                                               |

#### 2.2.2 テキストで提出する

直接テキストエリアにテキストを入力します。

| 「課題を提出する」 | をクリックす | ると課題が提出され | 「提出しました」 | のメッセージが表示されます。 |
|-----------|--------|-----------|----------|----------------|
|-----------|--------|-----------|----------|----------------|

| 大和大学             | ── 研修用コース >           | 課題 > テキスト入力課題                                                                                                    |
|------------------|-----------------------|----------------------------------------------------------------------------------------------------|
| アカウント            | ホーム<br>アナウンスメント       | テキスト入力課題                                                                                                    |
| い<br>ダッシュボー<br>ド | <b>課題</b><br>ディスカッション | 期限 9月 30日( 23:59までに) ポイント 10 提出方法 テキスト入力ボックス 回数 0<br>試行許可回数 1                                                                                                    |
|                  | 評定<br>モジュール           | この課題は直接Canvas LMSにテキスト入力を行う課題です。                                                                                                    |
| 画<br>カレンダー       | 小テスト                  | <del>ም</del> ቱスト入力                                                                                                    |
| Ē                | ファイル                  | ここに提出物をコピーして貼り付けるか、または正確に入力してください。                                                                                                    |
| メッセージ            | ページ                   | 編集 表示 挿入 形式 ツール 表                                                                                                    |
| ?                | メンバー                  | 12pt $\lor$ $\mathfrak{B}$ $\mathbb{B}$ $I$ $\cup$ $\mathfrak{A}$ $\lor$ $\mathscr{P}$ $\lor$ $\mathfrak{P}$ $\lor$ $\mathfrak{P}$ $\lor$ $\mathfrak{P}$ $\lor$ $\mathfrak{P}$ $\lor$ $\mathfrak{P}$ |
|                  |                       |                                                                                                    |
|                  |                       | p                                                                                                    |
|                  |                       |                                                                                                    |
| K←               |                       | キャンセル課題を提出する                                                                                                    |

#### 2.3 提出課題の確認・再提出

コースホームページから確認したい課題のタイトル名をクリックすると詳細が表示されます。

「提出物の詳細」をクリックすると、提出したファイルやテキスト、教員が採点を行っていれば点数や コメントなどを確認することができます。

「新しい試行」をクリックすると課題の再提出ができます。 ※教員が再提出を認めていない課題においては、本機能は使えません。

| 大和大学                   | ── 研修用コース >           | 課題 > テキスト入力課題                    |       |                     |
|------------------------|-----------------------|----------------------------------|-------|---------------------|
| עלית <i>ד</i>          | ホーム<br>アナウンスメント       | テキスト入力課題                         | 新しい試行 | 提出<br>              |
| の<br>ダッシュボー<br>ド       | <b>課題</b><br>ディスカッション |                                  | 回数 1  | 3日4日17-53<br>提出物の詳細 |
|                        | 評定<br>モジュール           | この課題は直接Canvas LMSにテキスト入力を行う課題です。 |       | コメントなし              |
| ■<br>ルンダー<br>品         | 小テスト<br>ファイル          | ・前へ                              | 次へ、   |                     |
| <b>]</b><br>メッセージ<br>? | ページ<br>メンバー           |                                  |       |                     |
| ヘレプ                    | シラバス                  |                                  |       |                     |
|                        |                       |                                  |       |                     |

#### 2.4 小テスト (アンケート)の提出

コースホームページから提出する**小テスト(アンケート)のタイトル名**をクリックすると詳細が表示されます。

| ── 研修用コース > モ          | ジュール                                                                                                    |                                                                                                    |                                                                                                    |                                                                                                    |                                                                                                    |
|------------------------|----------------------------------------------------------------------------------------------------|----------------------------------------------------------------------------------------------------|----------------------------------------------------------------------------------------------------|----------------------------------------------------------------------------------------------------|----------------------------------------------------------------------------------------------------|
| <b>ホーム</b><br>アナウンスメント |                                                                                                    | すべて折りたたみ                                                                                                    | ①コース内容のエクスポート                                                                                                    | 山 コースの最近のアクテ<br>ビティを表示                                                                                                    | -1                                                                                                    |
| 課題                     |                                                                                                    |                                                                                                    |                                                                                                    | ③ コースカレンダーを表                                                                                                    | 标                                                                                                    |
| ディスカッション<br>評定         | ▶ 第1回:配布資料の種類                                                                                                    |                                                                                                    |                                                                                                    | □ コースの通知設定を表<br>する                                                                                                    | 示                                                                                                    |
| モジュール                  |                                                                                                    |                                                                                                    |                                                                                                    | タスク                                                                                                    |                                                                                                    |
| 小テスト<br>ファイル           | ▶ 第2回:課題の提出                                                                                                    |                                                                                                    |                                                                                                    | ☆ <u>お知らせ</u><br>研修用コース<br>3月4日 13:53                                                                                                    | ×                                                                                                    |
| ページ                    |                                                                                                    |                                                                                                    |                                                                                                    | 同  ファイル添付課題                                                                                                    | ×                                                                                                    |
| メンバー                   | ▼ 第3回:小テスト・アンケート                                                                                                    |                                                                                                    |                                                                                                    | 研修用コース<br>10点 <br>9月 30日 23:59                                                                                                    |                                                                                                    |
| >7/14                  | 📽 小テスト                                                                                                    |                                                                                                    |                                                                                                    | <b>最近のフィードバック</b>                                                                                                    |                                                                                                    |
|                        | <i>℁</i> アンケート                                                                                                    |                                                                                                    |                                                                                                    | ,                                                                                                    |                                                                                                    |
|                        | <ul> <li>研修用コース &gt; モ</li> <li>ホーム</li> <li>アナウンスメント</li> <li>課題</li> <li>ディスカッション</li> <li>評定</li> <li>モジュール</li> <li>小テスト</li> <li>ファイル</li> <li>ページ</li> <li>メンバー</li> <li>シラバス</li> </ul> | 研修用コース > モジュール       ホーム       アナウシスメント       課題       ディスカッション       アオンカッション       ・第1回:記布資料の種類       評定       モジュール       小テスト       ・第2回:課題の提出       ファイル       ページ       メンバー       シラバス       ・第3回:小テスト・アンケート       ジラバス | 研修用コース > モジュール     ホーム     マハて折りたたみ     アナウンスメント     認     ディスカッション     ・第1回:記布資料の種類     評定     モジュール     小テスト     ・第2回:課題の提出     ファイル     ページ     メンバー     シラバス     ・第3回:小テスト・アンケート     シラバス     ポ 小テスト     ポ 小テスト     ポ アンケート | 一部       すべて折りたたみ       中コース内容のエクスボート         アナウンスメント       第       中コース内容のエクスボート         課題       デイスカッション       ・第1回:配布資料の種類         デた       ・第1回:配布資料の種類         アレ       ・第2回:課題の提出         ファル       ・第2回:課題の提出         メンバー       ・第3回:小デスト・アンケート         シラバス       ・「第3回:小デスト・アンケート         ディート       ・ | 一株用コース > モジュール       すべて折りたたみ ①コース内容のエクスボート       一二 つの暖辺のアクア ビディを表示         アナウンスメント       一二 つの暖辺のアクア ビディを表示         200       ・第1回:記布資料の種類       ① コースの通知設定を表示する         アだ       ・第1回:記布資料の種類       ① コースの通知設定を表示する         アボル       ・第2回:課題の提出       ① コースの通知設定を表示する         ファイル       ・第2回:課題の提出       ① コースの通知設定を表示する         メンバー       ・第3回:小デスト・アンケート       ① アイルを付けて、         メンバー       ・第3回:小デスト・アンケート       ① アイルを行けて、         メンバー       ・第3回:小デスト・アンケート       ① アイルを行いた         メンバー       ・第3回:小デスト・アンケート       ① 回、         メンバー       ・第3回:小デスト・アンケート       ① の道2.559         アンイート       ※ かテスト       ⑦ のごろ母Eのレ |

課題の指示に従って「**小テストに答える」**(アンケートの場合は「**サーベイに答える」**)をクリックします。

| 大和大学         | ── 研修用コース > 小テスト > 小テスト |                            |                                                                            |  |  |
|--------------|-------------------------|----------------------------|----------------------------------------------------------------------------|--|--|
| ער<br>לכלת ד | ホーム<br>アナウンスメント         | 小テスト                       |                                                                            |  |  |
| C)           | 課題                      | 期限 期日なし 点数 20 質問 3 制限時間 なし |                                                                            |  |  |
| シッシュホー<br>ド  | ディスカッション                | # <b></b>                  |                                                                            |  |  |
| 밑            | 評定                      | 1日7八                       |                                                                            |  |  |
| コース          | モジュール                   | 小テストのサンプルです。               |                                                                            |  |  |
|              | 小テスト                    |                            |                                                                            |  |  |
| ¶⊒P          | ファイル                    | 小ナストに含える                   |                                                                            |  |  |
| メッセージ        | ページ                     |                            |                                                                            |  |  |
| ?            | メンバー                    |                            | \\\<br>\\<br>\<br>\<br>\<br>\<br>\<br>\<br>\<br>\<br>\<br>\<br>\<br>\<br>\ |  |  |
| ヘルプ          | シラバス                    | י ניחי                     |                                                                            |  |  |
|              |                         |                            |                                                                            |  |  |

表示されたすべての問題に解答をして「**小テストの提出」**(アンケートの場合は「**サーベイの提出」**) をクリックします。

採点(アンケート)結果が表示されます。

※教員側で成績が非表示に設定されている場合、「この小テストの小テスト結果は保護されており、受 講者には表示されません。」というメッセージが表示されます。

|               | <b>本</b> 一人 | □ 選択肢4                                                                                |      |
|---------------|-------------|---------------------------------------------------------------------------------------|------|
| 大和大学          | アナウンフィント    | □ 選択肢 5                                                                               |      |
|               |             |                                                                                       |      |
| アカウント         | <b>課題</b>   |                                                                                       |      |
|               | ティスカッション    | 問題 3 10                                                                               | Ь    |
| こも」<br>ダッシュボー | 評定          | <u>الالا</u>                                                                          | ~~   |
| ۲             | モジュール       |                                                                                       |      |
|               | 小テスト        | 自由記述式の小テスト。自動採点はされません。                                                                |      |
| コース           | ファイル        |                                                                                       |      |
|               | ページ         | 編集 表示 挿入 形式 ツール 表                                                                     |      |
|               | メンバー        | 12pt ∨ 段落 ∨ $\mathbf{B}$ $I$ $\cup$ $\mathbf{A}$ ∨ $\mathbf{\mathscr{L}}$ ∨ $T^2$ ∨ : |      |
| し<br>メッセージ    | シラバス        |                                                                                       |      |
| 6             | 22/00       | 自由記述                                                                                  |      |
| シレプ           |             |                                                                                       |      |
|               |             |                                                                                       |      |
|               |             |                                                                                       |      |
|               |             |                                                                                       |      |
|               |             |                                                                                       |      |
|               |             |                                                                                       |      |
|               |             |                                                                                       |      |
|               |             |                                                                                       |      |
|               |             | p                                                                                     |      |
|               |             |                                                                                       |      |
|               |             |                                                                                       |      |
|               |             |                                                                                       |      |
|               |             | 17:56 に保存しました。 ハテス                                                                    | トの提出 |
|               |             |                                                                                       |      |
|               |             |                                                                                       |      |

再提出が認められている課題の場合、「**もう一度小テストに答える」**(アンケートの場合は「**もう一度 サーベイに答える」**)が表示され、クリックすると再提出ができます。

| 大和大学                | ── 研修用コース :    | > 小テスト > ノ | いテスト                    |             |             |                |                |
|---------------------|----------------|------------|-------------------------|-------------|-------------|----------------|----------------|
|                     | ホーム            | 小テス        | <b>۲</b> ト              |             |             | 前回の試行の詳細       | l:             |
|                     | アナウンスメント       |            |                         |             |             | 時刻:            | 1 分未満          |
| ⊂ъ⊐<br>ヺ゚ッシュボー<br>ド | 課題<br>ディスカッション | 期限期日       | るし 点数 20<br>ている試行回数 無制限 | 質問3 制限時間な   | U           | 現在のスコア:        | 0 (配点<br>20) * |
|                     | 評定<br>モジュール    | 指示         |                         |             |             | 保持しているス<br>コア: | 0 (配点<br>20)   |
| 前<br>カレンダー          | 小テスト           | 小テストの      | Dサンプルです。                |             |             | * 未採点の         | 問題があります        |
| æ                   | ファイル           |            |                         | もう一度小テストに答え | 3           | 試行回数の制限)       | なし             |
| メッセージ               | ページ            |            |                         |             |             | もう一度小テス        | トに答える          |
| ?                   | メンバー           | 試行履        | 歴                       |             |             | (全スコアのうち最高     | 高スコアが保持さ       |
| ヘルプ                 | シラバス           |            |                         | 時刻          | スコア         | れます)           |                |
|                     |                | 最新         | 試行回数 1                  | 1 分未満       | 0 (配点 20) * |                |                |
|                     |                |            | * 未採点の問                 | 題があります      |             |                |                |

#### 2.5 評定の確認

コースホームページから「**評定」**をクリックします。 課題や小テストごとの採点結果を確認することができます。

詳細を確認したい課題や小テストをクリックすると詳細が確認できます。

| 大和大学             | ── 研修用コース > 言                     | 平定 > 大和 次郎 |                  |             |       |         |               |                                        |
|------------------|-----------------------------------|------------|------------------|-------------|-------|---------|---------------|----------------------------------------|
|                  | ホーム<br>アナウンスメント                   | 大和 次郎の     | D評定              |             |       |         | 🔒 評定を印刷する     | 合計: 100%<br>詳細をすべて表示                   |
| い<br>ダッシュボー<br>ド | 課題                                | 並べ替え       |                  |             |       |         |               | コース課題が重み付けされていま<br>せん                  |
|                  | ディス <u>ガッション</u><br>  <b>評定</b> 2 | 期日         | → 適用             |             |       |         |               | ✓ 採点済みの課題のみに基づい<br>て計算する               |
|                  | モジュール<br>小テスト                     | 名前         | 期限               | 提出済み        | ステータス | スコア     |               | 今後の課題や再提出された課題の<br>評定がどのように影響を受けるか     |
|                  | ファイル                              | テキスト入力課題   | 9月 30日 終了日 23:59 | 3月 4日 17:53 |       | 10 / 10 |               | コアに基づいて評定を見ることが<br>できます。採点済みの課題、また     |
| 296-2            | メンバー                              | ファイル添付課題   | 9月 30日 終了日 23:59 |             |       | 10 / 10 |               | はまだ採点されていない課題のス<br>コアをテストすることができま<br>オ |
| ~1.7             | シラバス                              | 課題         |                  |             |       | 100%    | 20.00 / 20.00 | 70                                     |
|                  |                                   | 合計         |                  |             |       | 100%    | 20.00 / 20.00 |                                        |

## 3 授業に関する連絡機能

#### 3.1 アナウンスメント(お知らせ)の確認

教員からコース受講者へのお知らせのことを「アナウンスメント」と呼びます。 新規アナウンスメントを受信するダッシュボードのコースカードに**通知**がされます。

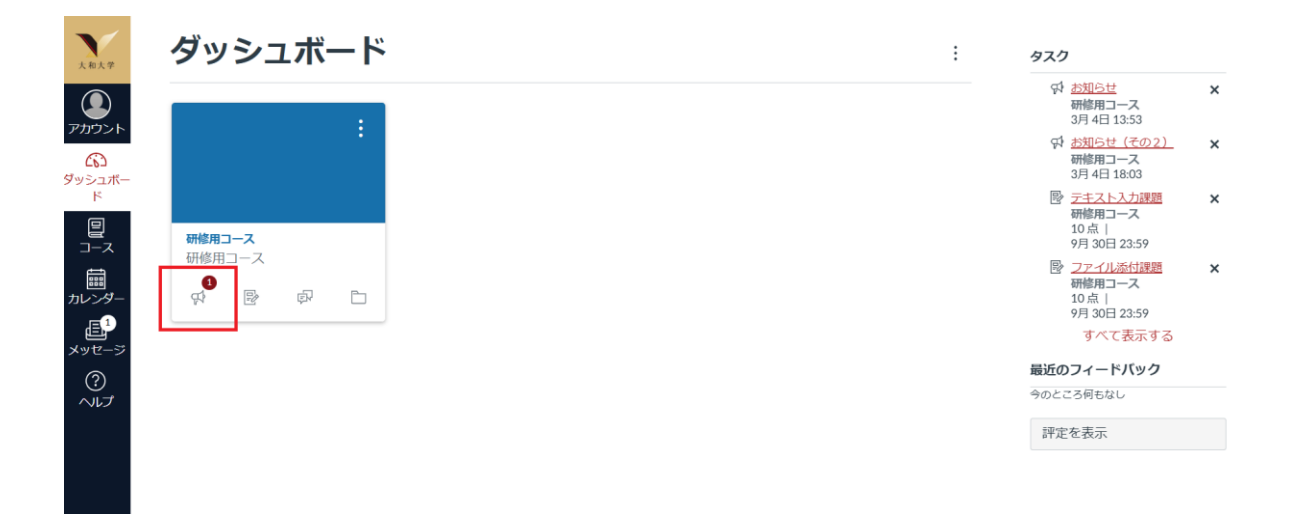

コースホームページにアクセスし、「**アナウンスメント」**をクリックします。

コース内のアナウンスメントの一覧が表示されます。

| 大和大学                     | 三 研修用コース > アナウンスメント     |                                                                |                                |  |  |  |
|--------------------------|-------------------------|----------------------------------------------------------------|--------------------------------|--|--|--|
| アカウント                    | ホーム<br>アナウンスメント<br>課題   | すべて     ・                                                      | Q<br>外部フィード                    |  |  |  |
| ド<br>ス                   | ディスカッション<br>評定<br>モジュール | <ul> <li>● C お知らせ(その2)<br/>すべてのセクション<br/>お知らせ情報です。</li> </ul>  | <b>投稿日:</b><br>2025年3月4日 18:03 |  |  |  |
| 調<br>カレンダー<br>上<br>メッセージ | 小テスト<br>ファイル<br>ページ     | <b>お知らせ</b><br>C すべてのセクション<br>コース受講者へのお知らせを記載します。ファイルの添付も可能です。 | <b>投稿日:</b><br>2025年3月4日 13:53 |  |  |  |
| ?<br>ヘルプ                 | メンバー<br>シラバス            |                                                                |                                |  |  |  |

アナウンスメントの**タイトル**をクリックすると、**詳細**が表示されます。 教員が許可をしている場合は、アナウンスメントへの**返信**を行えます。

| 大和大学                      | ── 研修用コース > フ                 | アナウンスメント > お知らせ (その2)                               |   |
|---------------------------|-------------------------------|-----------------------------------------------------|---|
| ערית <i>יק</i><br>דילימיד | ホーム<br>アナウンスメント               |                                                     | : |
| びり<br>ダッシュボー<br>ド<br>ロース  | 課題<br>ディスカッション<br>評定<br>モジュール | お知らせ (その2)<br>CanasLMS管理者<br>すべてのセクション<br>お知らせ情報です。 |   |
| 加レンダー<br>シッセージ            | 小テスト<br>ファイル<br>ページ           | Q エントリまたは作成者を     未読         ら 返信                   |   |
| רי<br>דער<br>דער          | >フバー<br>>ラバス                  | O<br><b> </b>                                       | : |
|                           |                               | ←返信                                                 |   |

### 3.2 メッセージ

教員や他の学生にCanvas LMS内でメッセージを送ることができます。

### 3.2.1 メッセージの送信

グローバルナビゲーションから「**メッセージ**」をクリックします。

| 大和大学       | ダッシュボード | ÷ 920                                                                                                    |
|------------|---------|----------------------------------------------------------------------------------------------------|
|            |         | <u>3월6년</u> ×<br>해禮用그-ス<br>3月4日13:53                                                                            |
| ダッシュボー     |         | 好 <u>お知らせ(その2)</u> ×<br>研修用コース<br>3月4日18:03                                                                     |
|            | 研修用コース  | 受 <u>テキスト入力課題</u><br>研修用コース<br>10点  <br>9月 30日 23:59                                                            |
| 開<br>カレンダー |         | 回加         ファイル添付課題         米           研修用コース         10点         1           9月 30日 23:59         9         1 |
| メッセージ      |         | すべて表示する                                                                                                    |
| ?<br>ヘルプ   |         | REALED J イードパック<br>今のところ何もなし                                                                                    |
|            |         | 評定を表示                                                                                                    |
|            |         |                                                                                                    |

「ペン」のアイコンをクリックすると新しいメッセージが作成できます。

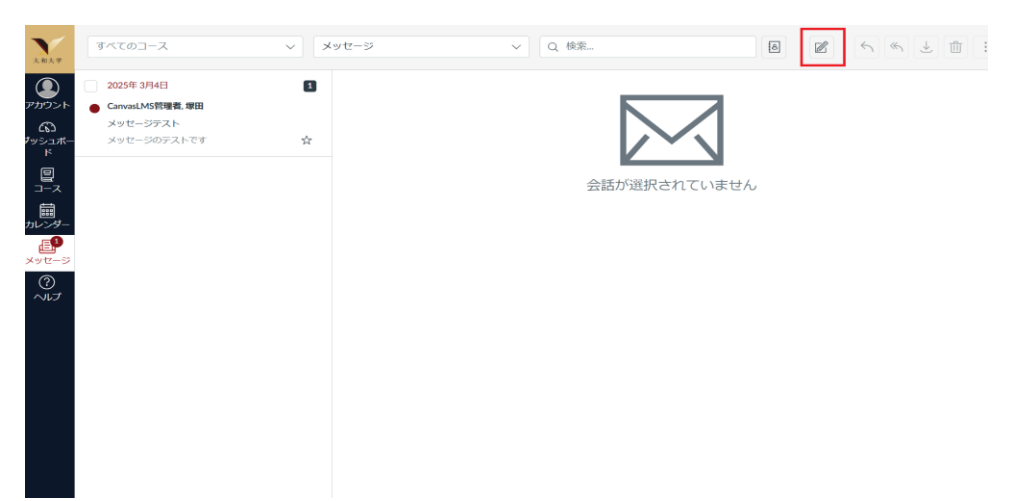

メッセージ送付先の教員・学生のコースを選択します。 「アドレス帳」のアイコンをクリックし、送付先を選択します。 「宛先」に選択した教員・学生が表示されます。

| メッセージを作成          | ×        |
|-------------------|----------|
| ג-ב               |          |
| コースの選択            | $\sim$   |
| 各受信者に個別メッセージを送信する |          |
| 変更後               |          |
| Q 名前を入力または選択      | ŧð       |
| 件名                |          |
| タイトルを入力           |          |
|                   | 1        |
|                   |          |
|                   |          |
|                   |          |
|                   |          |
|                   |          |
|                   |          |
|                   | キャンセル 送信 |

件名と本文を入力して「送信」をクリックします。

送信が完了し「メッセージが送信されました!」のメッセージが表示されます。

送信済みのメッセージはメッセージー覧画面で確認できます。

「メッセージ」をクリックするとメッセージの一覧が表示されます。 ※個人設定で通知をONに設定している場合「メッセージ」に通知が表示されます。

| 大和大学                    | ダッシュボード | : | タスク                                                                                                 |   |
|-------------------------|---------|---|----------------------------------------------------------------------------------------------------|---|
|                         |         |   | ☆ <u>お知らせ</u><br>研修用コース<br>3月 4日 13:53                                                              | × |
| ダッシュボー                  |         |   | ☆ <u>お知らせ(その2)</u><br>研修用コース<br>3月 4日 18:03                                                         | × |
|                         | 研修用コース  |   | <ul> <li> <del>テキスト入力課題</del>         研修用コース         10点           9月 30日 23:59         </li> </ul> | × |
| ー・・・                    |         |   | <ul> <li>マアイル添付課題</li> <li>研修用コース</li> <li>10点  </li> <li>9月 30日 23:59</li> </ul>                   | × |
| 手 <sup>1</sup><br>メッセージ |         |   | すべて表示する                                                                                             |   |
| ?<br>ヘルプ                |         |   | 最近のフィードバック<br>今のところ何もなし                                                                             |   |
|                         |         |   | 評定を表示                                                                                               |   |
|                         |         |   |                                                                                                    |   |

返信したい場合は「**返信**」、全員に返信したい場合「**すべてに返信**」をクリックします。 メッセージの本文を入力し「**送信**」をクリックします。

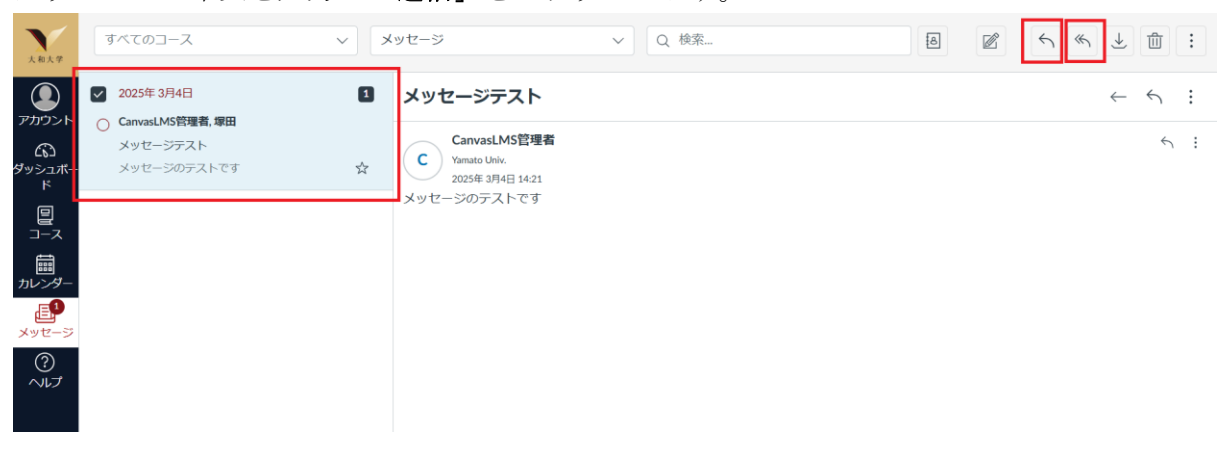

## 4 通知設定

各種活動についてEメールで通知を受けることができます。本設定はログインを行ったユーザー自身への通知の設定で、管理者や講師が受講者側に強制的に通知を送ることはできません。(受講者側で通知 設定を個別に行う必要があります。)

グローバルナビゲーションの「アカウント」から「通知」をクリックし通知設定を表示します。

「アカウント」を選択します。(コースに対して個別に設定をする場合は「コース」を選択)

通知のオン・オフや頻度を設定します。

| 大和大学               | =                             | > 通知設定                                                                                                    |       |         |  |  |  |
|--------------------|-------------------------------|----------------------------------------------------------------------------------------------------|-------|---------|--|--|--|
| アカウント              | <b>通知</b><br>ファイル             | 通知設定                                                                                                    |       |         |  |  |  |
|                    | 設定<br>eポートフォリオ                | <ul> <li>              アカウントの通知設定はすべてのコースに適用されます。個々のコースの通知設定は各コース内で変更で             き、そちらが有効となります。      </li> <li>             毎日の通知は18:00頃に配信されます。毎週の通知は、土曜日と15:00の17:00間に配信されます。         </li> <li>             設定対象      </li> </ul> |       |         |  |  |  |
| ダッシュボー<br>ド<br>コース | 共有コンテンツ<br>グローバル アナウン<br>スメント |                                                                                                    |       |         |  |  |  |
|                    |                               | コースアクティビティ                                                                                                    | Email |         |  |  |  |
| ?                  |                               | 期日                                                                                                    | Ē     | <b></b> |  |  |  |
| ヘルプ                |                               | 採点方針                                                                                                    |       | Ē       |  |  |  |
|                    |                               | コースの内容                                                                                                    | ø     | Ø       |  |  |  |
| I <del>C</del>     |                               | ファイル                                                                                                    | Ø     | Ø       |  |  |  |

### 5 表示言語の変更

Canvas LMS のメニュー表示、エラーメッセージ等の表示言語を変更することができます。ただし、コース名や教材などのコンテンツは翻訳の対象外となります。

グローバルナビゲーションの「**アカウント」**から「設定」をクリックします。 サイドバーから「設定の編集」をクリックします。

|                 | 通知                                                                                               |                          |                       |                                                     | 連絡方法                               |
|-----------------|--------------------------------------------------------------------------------------------------|--------------------------|-----------------------|-----------------------------------------------------|------------------------------------|
| カウント            | ファイル                                                                                             | 大和太郎                     | 设定                    |                                                     | 電子メール アド                           |
| り<br>管理者        | 設定                                                                                               | フルネーム:*                  | 大和太郎<br>この名前は、教員が採点する | 際に使用されます。                                           | sol-dev@asial.co.jp                |
| (j)             | 共有コンテンツ                                                                                          | 表示名:                     | 大和太郎                  | ~                                                   | + 電子メール アドレス                       |
|                 | クローノリレアナワン ディスカッション、メッセージ、ニ<br>スメント<br>並べ替え可能な名前: 大和太郎<br>並べ替えのリストには、この名前<br>言語: システム デフォルト (日本録 |                          |                       | ン、コメント C、他のユーザにはこの名前が表示されます。<br>の名前が表示されます。<br>(本語) | 他の連絡先         タイプ           + 連絡方法 |
|                 |                                                                                                  | タイム ゾーン:                 | 大阪                    |                                                     | ◇設定の編集                             |
| <i>シター</i><br>品 |                                                                                                  | Webサー                    | ビス                    |                                                     | ⇒ 提出物のダウンロード                       |
| /v->            |                                                                                                  | Canvas では、ごれ<br>意のサービスをク | ス" で任                 |                                                     |                                    |
| プ               |                                                                                                  | ┙<br>マイプロフィール<br>る       | ルロリンクされているサー          | ピスを、仲間のコース/グループのメンバーが確認できるよ                         | うにす                                |
|                 |                                                                                                  | 登録済みサ                    | ービス                   | 他のサービス                                              |                                    |

「言語」から表示言語を選択して「設定の更新」をクリックします。

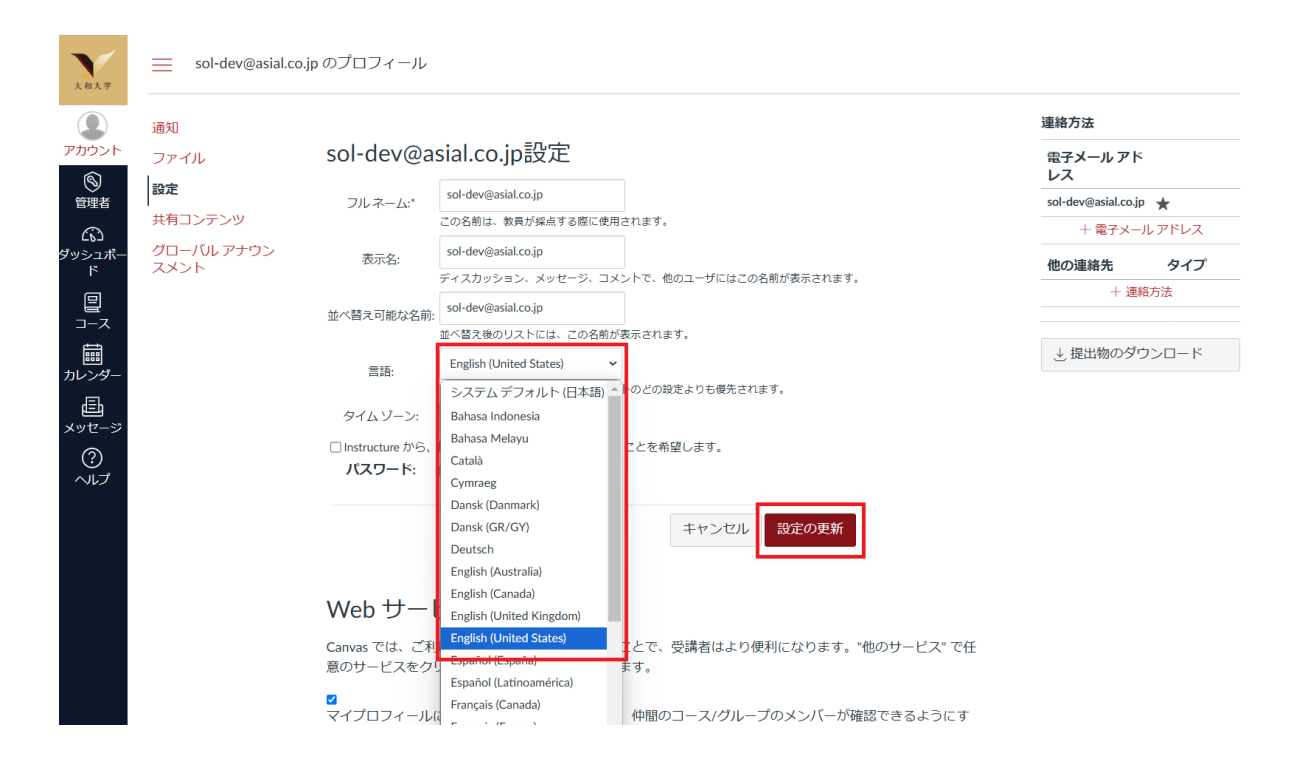

大和大学 

Dashboa Course Calenda

匠 Inbox

? Help

| Account                      | Notifications<br>Files                                | 大和太臣                                                                      | ₿'s Settings                                                                                                    |
|------------------------------|-------------------------------------------------------|---------------------------------------------------------------------------|----------------------------------------------------------------------------------------------------|
| Admin<br>Courses<br>Calendar | Settings<br>Shared Content<br>Global<br>Announcements | Full Name:*<br>Display Name:<br>Sortable Name:<br>Language:<br>Time Zone: | 大和太郎<br>This name will be used for grading.<br>大和太郎<br>People will see this name in discussions, messages and comments.<br>大和太郎<br>This name appears in sorted lists.<br>English (United States)<br>Osaka |
|                              |                                                       |                                                                           |                                                                                                    |

#### Web Services

Canvas can make your life a lot easier by tying itself in with the web tools you already use. Click any of the services in "Other Services" to see what we mean.

☑ Let fellow course/group members see which services I've linked to my profile

#### **Registered Services**

No Registered Services

#### **Other Services**

Click any service below to register: